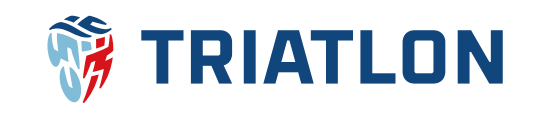

# Úhrada členských příspěvků ČTA Manuál pro individuální členy a členy právnické osoby (klubu)

## Výše členských příspěvků ČTA

Dle dokumentu Příspěvky a poplatky České triatlonové asociace jsou následující:

|                         | -          |            |
|-------------------------|------------|------------|
| Role                    | Do 31. 3.  | Od 1. 4.   |
| Mladiství mladší 18 let | 200,- Kč   | 200,- Kč   |
| Závodník 18 let a více  | 600,- Kč   | 700,- Kč   |
| Ostatní 18 let a více   | 200,- Kč   | 200,- Kč   |
| Právnická osoba/klub    | 1.000,- Kč | 1.500,- Kč |

#### Sazby členských příspěvků ČTA

### Objednání členských příspěvků a jejich úhrada

1) Nejprve se <u>přihlaste</u> pod svým uživatelským jménem na cts.triatlon.cz.

**2)** Po úspěšném přihlášení kliknete vpravo nahoře na své jméno, tím se dostanete do Vašeho profilu.

**3)** Ve Vašem profilu v sekci **profil** klikněte na tmavě modrý obdélník s nápisem **zaplatit členský příspěvek.** Stejný obdélník naleznete také v sekci **členství v ČTA.** Členové klubu mohou uhradit členský příspěvek po úhradě členského příspěvku právnické osoby (klubu).

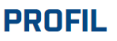

### ČLENSTVÍ V ČTA

|                     | FOTO                                |                         |            | 2022 | 02 06 2022       | 200 Kč      |
|---------------------|-------------------------------------|-------------------------|------------|------|------------------|-------------|
|                     |                                     |                         |            |      | 02.00.2022       | 20010       |
|                     |                                     |                         |            | 2021 | 13.01.2021       | 100 Kč      |
|                     |                                     |                         |            | 2020 | 23.09.2020       | 200 Kč      |
|                     | Nahrát Odstr                        | anit                    |            | 2019 | 02.04.2019       | 200 Kč      |
| la fue              | DX(X                                | Des filmster Versiden   | 04.01.0000 | 2018 | 29.05.2018       | 200 Kč      |
| Jmeno F             | Prispevek Clensky                   | Profil vytvoren dne     | 04.01.2023 | 2017 | 24.05.2017       | 200 Kč      |
| Stav registrace ČTA | J2.03.2000<br>Registrovaný člen ČTA | Rodne cisio<br>Velikost | x          | 2016 | 26.11.2016       | 200 Kč      |
| Sportovní klub I    | Individuální                        | Země                    | CZE        | 2015 | 14.11.2015       | 200 Kč      |
| Číslo licence (     | 0000                                | Zákonný zástupce        |            | 2013 | 31.03.2013       | 100 Kč      |
| Profi stáj          |                                     | Trenér                  |            |      |                  |             |
| Iživatelské iméno   | Členský Příspěvek                   |                         |            | (    | Zaplatit členský | ý příspěvek |

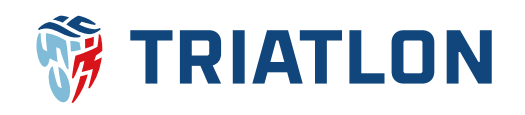

**4)** Na další stránce dáte **koupit** a dojde k automatickému přesměrování do Vašeho košíku, kam byla vložena položka **členský příspěvek ČTA**.

#### Platba členského příspěvku ČTA

| Jméno        | Členský Příspěvek                      |            |
|--------------|----------------------------------------|------------|
|              | · · · · · · · · · · · · · · · · · · ·  |            |
| Role         | Manažer klubu, Registrovaný člen CTA   |            |
|              |                                        |            |
|              |                                        |            |
|              |                                        |            |
|              | 1.                                     |            |
| Výběr sezóny | 2022                                   |            |
| ,,           | 2023                                   |            |
| Příspěvek    | 100 Kč                                 |            |
|              | Členský příspěvek se počítá dle aktuál | ního ceníl |
| (            | Koupit                                 |            |
|              |                                        |            |

5) V případě, že členský příspěvek kupujete pouze pro sebe a ne za mladistvého, tak kliknete na dokončit objednávku. Jestliže budete hradit členský příspěvek i za děti, které máte uvedeny ve Vašem seznamu mladistvých, tak se klikem na Vaše jméno vraťte do profilu a zvolte sekci seznam mladistvých. V seznamu mladistvých pak kliknete na jméno dítěte. Tím se dostanete do jeho profilu a jeho členský příspěvek vložíte do košíku stejným způsobem jako v bodech 3) a 4). Pokud je Vaše dítě registrované v klubu, který zatím nemá uhrazen členský klubový příspěvek, tak zatím nepůjde příspěvek dítěti uhradit. Po vložení všech členských příspěvků do košíku zvolíte dokončit objednávku.

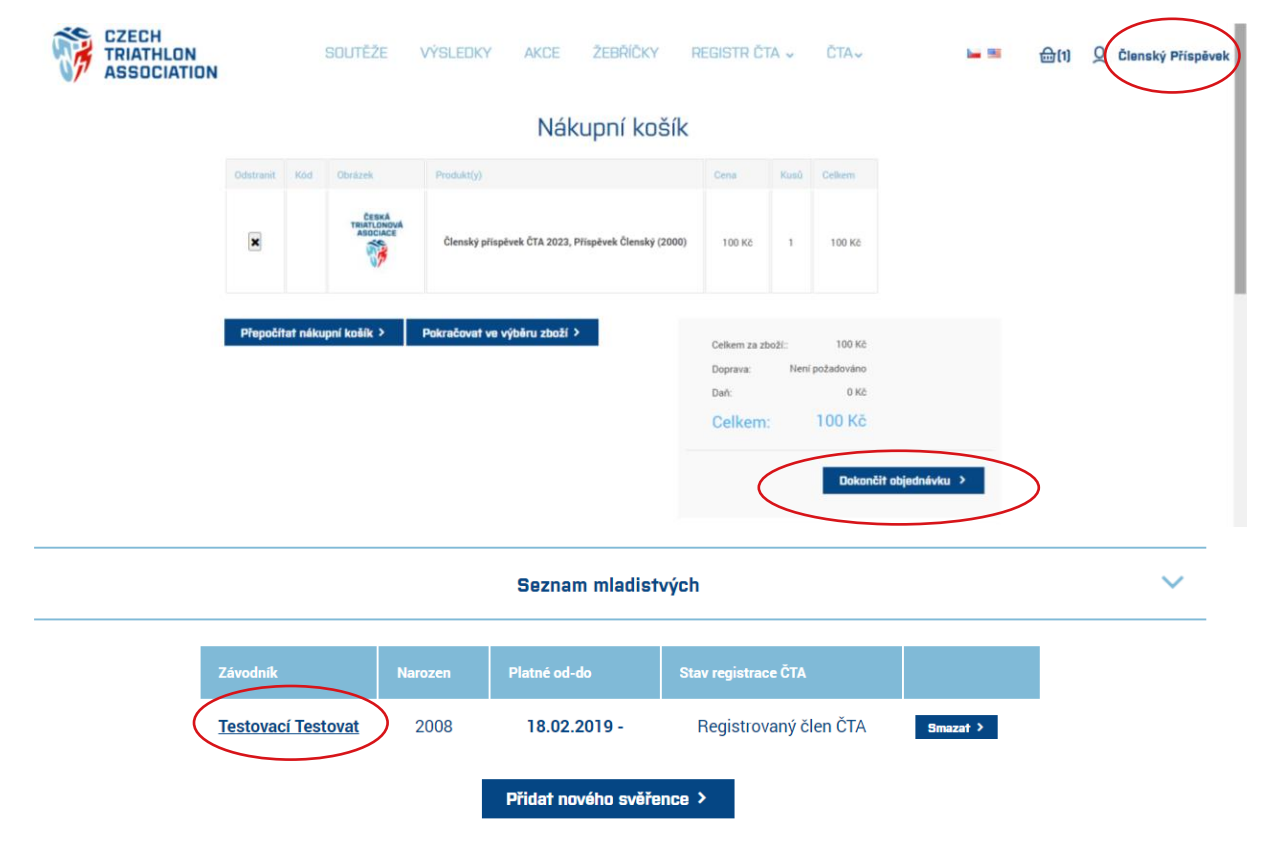

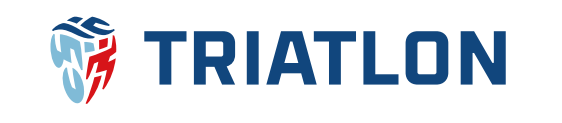

#### 6) Poté již vyplníte fakturační údaje a dáte pokračovat.

**POZOR!** Fakturační údaje se automaticky přepíší na kontaktní údaje uživatele. Pokud si tedy přejete změnit fakturační údaje, je potřeba údaje ručně přepsat.

Způsob platby je možný pouze bankovním převodem, takže můžete rovnou zvolit opět **pokračovat**. V posledním kroku košíku pak zkontrolujete údaje a dáte **potvrzení**.

| 1 Fakturační adresa        | 2 Způsob platby                                                                                                    |
|----------------------------|----------------------------------------------------------------------------------------------------|
|                            | 3 Informace o platbé                                                                                                    |
| spano Čtenský *            |                                                                                                    |
| Příspěvek *                | Bankovni prevoz:<br>Číslo bankovního účtu: 2402166854/2010<br>SWIF: FIC                                                                                                    |
| E-mail X@X.CZ              | Iban: CZ712010000002402166854                                                                                                    |
| Nizev společnosti<br>neč   | III ZpH                                                                                                    |
| 400 0000000                | Plarabovar >                                                                                                    |
| Stat Czech Republic 🗸      | A Privati reparting                                                                                                    |
| State / kengi Vybraný stev | Falenado I alema<br>Compresen                                                                                                    |
| Mêno 🗴                     | Notes Taxa a<br>Face<br>Taxa<br>Taxa<br>A di Annone                                                                                                    |
| Adress 1 X *               | e andre andre and                                                                                                    |
| Adress 2                   | Manupage (a parameter device)     Constrained and a constrained and a constrained and constrained and a constrained and constrained and a constrained a |
| PSC X                      | The Datask Product) One Kai Odien                                                                                                    |
| Facere ésle                | County plugatest Main 2022 Tar 102014 1 122014                                                                                                    |
|                            | Unitary<br>(3)         Develop physicals (33.8232, Physical Gravity (2000)         113.12         1         120.12                                                                                                    |
| Potračovat >               | General and T17214                                                                                                    |
|                            | Parene Merindiande<br>Tank ex<br>Cellerre: 1100 KG                                                                                                    |
|                            | 10.04                                                                                                    |

**7)** Po odeslání objednávky Vám přijde **automatický e-mail** s potvrzením objednávky a fakturou v příloze. Případně můžete kliknout na odkaz u detailu objednávky, kde také naleznete údaje k platbě. Fakturu můžete stáhnout také z Vašeho profilu v sekci **moje objednávky**.

|                                                                                                    | _                             |                     |           | informace o objednavce                                                                                                    |   |
|----------------------------------------------------------------------------------------------------|-------------------------------|---------------------|-----------|----------------------------------------------------------------------------------------------------|---|
| Zpráva 🛃 order.pdf (126 k                                                                                                    | (B)                           |                     |           | Vyriatinout objedná růz PDP                                                                                                    |   |
| Czech Triathlon System                                                                                                    |                               |                     |           | DBJEINAVKA #151506<br>Datum objednikly: střída A. ledna 2028<br>Staro objednikly: ztričení<br>Ostana za VJOVA                                                                                           |   |
| Dobrý den Josef Dvořák,<br>Děkujeme za nákup v <u>Czech Triathle</u>                                                         | o <u>n System</u> . Níže je : | shrnutí objednávky. |           | Faltura foi adesa                                                                                                    |   |
| Číslo objednávky: 151586<br>Detail objednávky: <u>https://cts.triatlo</u><br>Datum objednávky <del>: středa 4. ledna 2</del> | n.cz/orderdetails/15<br>2023  | 1586                |           | Jand Colos<br>Tenal (and Color Carlos Carlos<br>Telentes es 2010) El<br>Ano<br>Manuel<br>Neurol<br>Neurol<br>Carlos Instanto<br>Carlos Instanto                                                         |   |
| Fakturační adresa<br>Josef Dvořák<br>Hlavni 1                                                                                |                               |                     |           | Piabo Menajaraja Gardeni (Andi Oseana) Satti Menajaraja Oseana) Anti Satti Menajaraja Anti Satti Menajaraja Anti Satti Menajaraja Anti Satti Menajaraja Anti Satti Anti Anti Anti Anti Anti Anti Anti A |   |
| Svárov 27351<br>Czech Republic                                                                                               |                               |                     |           |                                                                                                    |   |
| MOJE OBJEDNÁVKY                                                                                                    |                               |                     |           |                                                                                                    | Θ |
|                                                                                                    | Číslo objednávky              | Datum objednávky    | Celkem za | Stav objednávky                                                                                                    |   |
|                                                                                                    | 151394                        | 04.01.2023 16:07:40 | 1100 Kč   | čeká se na vyřízer Detail > PDF faktura >                                                                                                    |   |
|                                                                                                    | 151909                        | 04 01 0000 15-40-50 | 1100 1/3  | Ταιδορά                                                                                                    |   |

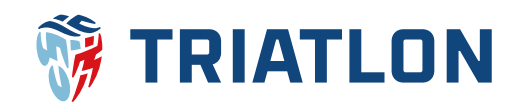

**8)** Posledním krokem je samotná úhrada objednávky **bankovním převodem.** Variabilní symbol musí být přesný, aby došlo k automatickému zaevidování členských příspěvků v profilu klubu a jednotlivých členů.

## Licence ČTA

Od roku 2023 vydáváme licence online. K zobrazení a případnému stažení jsou v profilech členů po uhrazení členského příspěvku.

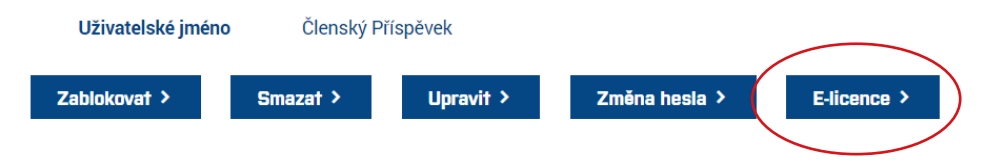